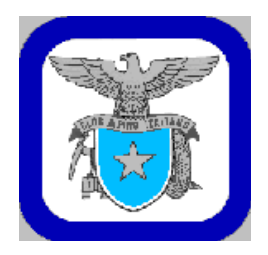

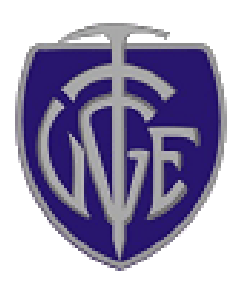

## **Club Alpino Italiano**

## **UGET - Torino**

## Biblioteca

# Guida alla consultazione

http://win.caiuget.it/biblioteca/

Torino 1 marzo 2010

#### L'informatizzazione della biblioteca della sez. UGET di Torino

La biblioteca contiene circa 1800 volumi alcuni risalenti alla fine dell'800, molti altri più recenti. Tutti i libri sono consultabili preso la Sede, dai soci e anche dai non soci. Molti possono essere presi in prestito, altri, come le guide, possono essere consultati solo in sede. Come regola generale, il prestito è consentito solo ai soci della sezione ma, per giustificati motivi il prestito è consentito anche ad altre persone. Le regole precise per il prestito sono specificate più avanti nell'apposito capitolo.

Per facilitare la ricerca dei libri di vostro interesse la sezione ha deciso di mettere in questo sito il catalogo completo dei volumi presenti nella biblioteca. Questa decisione ha richiesto il passaggio da una catalogazione cartacea – consultabile solo in sede – ad un'informatizzata e questo è stato possibile grazie al software *BiblioCai*, fornito (gratuitamente) dal socio Diego Stivella del Cai di Pordenone. Con questo software la catalogazione risulta coerente con le norme ISBD (International Standard Bibliographic Description). Il rispetto delle norme di catalogazione permetterà (fra non molto – si spera-) di collegare in rete tutte le biblioteche del CAI.

La catalogazione ISBD richiede che, di ogni volume, siano esplicitati i seguenti dati:

a) Titolo, b) /Autore o curatore, c) - Edizione / eventuale curatore dell'edizione, d) - Luogo di pubblicazione:, e) Nome dell'editore, f) data di pubblicazione o stampa o copyright., g) – Estensione, ossia numero delle pagine o dei volumi, h): illustrazioni;, i) dimensione in cm del dorso, j) - (Titolo della collana; numero di collana), k) – Note eventuali, l). – codice ISBN (codice a barre sul retro del volume)

È da notare che anche i caratteri separatori fra i dati "/:-, ;" sono tutti specificatamente prestabiliti. A integrazione di queste informazioni, il software *BiblioCai* permette di specifica-re, dopo "\*\*" (2 asterischi) una lista di argomenti e di siti geografici relativi al volume. Tutte queste informazioni sono rilevabili dal "Catalogo monografie x autori.pdf" presente in questo sito, come dall'esempio sottostante

Acconci , Donatella Cadranno le case dei villaggi : Aspetti sociologici dell'esodo da una regione montana / Donatella Acconci . - 1. - Torino : Paravia, 1976. - 276 p. : 4 fot. B.n. ; 23 cm. - (Percorsi ; 10) \*\* 1. Economia - Agraria 2. Sociologia 3. Alpi Cozie meridionali 4. Piemonte Per rendere più facile l'identificazione dei libri corrispondenti alle vostre esigenze, in questo sito sono presenti, leggibili e stampabili 7 file, oltre a questa guida.

- > Catalogo monografie x autori
- Lista argomenti [disponibili]
- Lista aree geografiche [esplicitate]
- Catalogo ordinato per titoli
- Catalogo ordinato per autore
- > Catalogo ordinato per argomento
- > Catalogo ordinato per area geografica

Tutti questi file sono in formato PDF; significa che possono essere letti tramite il programma *Adobe Reader*, scaricabile gratuitamente da Internet. Ulteriori vantaggi di Adobe sono la possibilità di ingrandire le tabelle per facilitarne la lettura ed eseguire ricerche mirate su parole di interesse specifico.

#### Catalogo monografie x autori

Il catalogo, generato da *BiblioCai*, riporta in ordine alfabetico l'autore (cognome, nome) e tutte le informazioni relative ad un volume, coerenti con le norme ISBD. È da notare che se vi sono più autori il libro compare tante volte, quanti sono gli autori elencati. Un certo numero di volumi riportano sulla copertina due autori, ad esempio Berti A. & C. (Cat. NT 380, 1123, 1299, 1300) ma nel catalogo monografie questi volumi compaiono due volte, sia con autore Berti Antonio che sotto Berti Camillo; sotto Berti Antonio è riportato anche il volume n° 1301 scritto solo da lui e sotto Berti Camillo sono riportati anche i volumi n° 1719 e 1720 scritti solo da lui.

Nella prima pagina utile (pag. 2 di 90), a scopo dimostrativo, la catalogazione è stata eseguita correttamente per alcuni volumi, ma in tutto il resto del catalogo non sono presenti alcune informazioni, come editore, numero pagine, dimensioni (vedere capitolo "**Situazione transitoria**"). Mancano anche autori, argomenti, aree geografiche, se superiori a due.

#### Lista argomenti disponibili

Potreste essere interessati a "Allevamento muli". Consultando questa lista noterete che non c'è la voce relativa, quindi nessun libro della nostra biblioteca tratta esplicitamente questo tipo di allevamento. Se invece il vostro interesse è sulle "Arrampicate su ghiaccio" siete più fortunati perché la voce esiste e quindi almeno 1 libro tratta questo argomento.

Nota: il numero nella prima colonna è un codice identificativo che non interessa agli utenti.

#### Lista aree geografiche esplicitate

"Arrampicarsi su ghiaccio" è il primo passo della ricerca, ma arrampicarsi dove? Se vi interessa la salita alla Nord dell'Eiger, il monte Eiger è riportato nella lista quindi in biblioteca vi è almeno un libro su questo argomento. Se consultate il file "BiblioUGET Ordine x AREE GEOGR" nella 4a colonna, in corrispondenza alla voce "Eiger" troverete tutti i libri che riportano "Eiger" nel titolo.

Supponiamo invece che vi interessi il M. Disgrazia. Questo monte non è presente nella lista però qualcosa si potrebbe trovare sotto la voce "Alpi Retiche", che comprendono tale monte.

Per gli utenti che hanno un minimo di dimestichezza con Adobe, il monte "Disgrazia" può essere cercato attraverso i comandi *Modifica – Trova* oppure cliccando sul *"binocolo".* Si vedrà che il "Disgrazia" è presente nel titolo dei volumi F18, F19 e G34.

Nota: il numero in prima colonna è anch'esso un codice identificativo ad uso interno.

## Catalogo ordinato per titoli

Questa tabella riporta i titoli presenti nella biblioteca e le informazioni essenziali sui volumi: In questa tabella e nelle altre tre analoghe sono riportati un massimo di due autori, due argomenti e due aree geografiche. Ulteriori autori, argomenti o aree geografiche sono rilevabili dal "Catalogo monografie per autori". Le informazioni disponibili sono:

- Posizione
- Indicativo "P/C" (volume <u>P</u>restabile o solo <u>C</u>onsultabile in sede)
- Titolo del volume
- > Autore o i primi due autori
- Argomento o argomenti
- > Area geografica 1 (per evitare caratteri troppo piccoli non è riportata l'Area Geografica 2)
- **Nota 1** L'eventuale articolo iniziale nel titolo rientra nel criterio di ordinamento alfabetico.
- Nota 2Il punto che si può trovare davanti al titolo, all'autore, ecc deve essere ignorato.È un artificio per l'ordinamento con doppio autore, doppio argomento, ecc.
- **Nota 3** Per esigenze particolari le tabelle possono essere chieste, per e-mail, nel formato originale XLS.

## Catalogo ordinato per autore

Questa tabella riporta le stesse informazioni della precedente con tre varianti:

- Non esiste una colonna "Autore 2"; Tutti gli autori sono elencati, in ordine alfabetico di cognome nella colonna "Autore";
- Se vi sono due autori il titolo e le informazioni associate viene ripetuto per il secondo Autore;
- > E' presente la colonna "Area Geografica 2".

## Catalogo ordinato per argomento

Rispetto alla tabella ordinata per autori vi sono diverse variazioni:

- Non esiste una colonna "Argomento 2"; Tutti gli argomenti sono elencati, in ordine alfabetico nella colonna "Argomento";
- La voce "Argomento" si trova prima del titolo, dopo il quale si trovano "Autore 1" e "Autore 2". A destra vi sono le colonne "Area geografica 1" e "Area geografica 2".
- Il criterio di ordinamento alfabetico è: 1° per "Argomento", 2° per "Titolo". L'eventuale punto davanti al titolo rientra nel criterio di ordinamento alfabetico.

## Catalogo ordinato per area geografica

Simile alla tabella precedente rispetto alla quale vi è l'inversione delle colonne "Argomenti" e "Aree geografiche":

- La voce "Area geografica " si trova prima del titolo, dopo il quale si trovano "Autore 1" e "Autore 2". A destra vi sono le colonne "Argomento 1" e "Argomento 2".
- Il criterio di ordinamento alfabetico è: 1° per "Area geografica", 2° per "Titolo". L'eventuale punto davanti al titolo rientra nel criterio di ordinamento alfabetico.

## SITUAZIONE TRANSITORIA

Nell'archivio cartaceo i volumi erano ordinati secondo criteri diversi da quelli impiegati nel nuovo archivio e quindi non coerenti con quelli adottati dalle biblioteche organizzate secondo **BiblioCai**.

In questo archivio **BiblioUget**, la voce "Argomenti" è una trasposizione automatica e ancora imperfetta, dell'ordinamento precedente. Nel corso del 2010 si provvederà a rivedere la classificazione attuale e a riportare sul "Catalogo Monografie per autore" le informazioni mancanti, iniziando dai volumi più antichi.

Ci scusiamo fin d'ora per eventuali inesattezze e gradiremo ricevere suggerimenti e correzioni.

## CONSULTAZIONE E PRESTITI

Chiunque può consultare in sede qualsiasi volume presente in biblioteca, durante l'orario di apertura della biblioteca: GIOVEDI' ore 21:00 – 22:30.

I volumi con l'indicativo "P" possono essere prestati ai soci della sezione UGET per un periodo di 14 giorni, rinnovabili per una volta, su richiesta diretta o telefonica.

Per motivi di studio è ammesso il prestito anche a soci CAI di altre sezioni o a terzi non soci. Le disposizioni per il prestito sono visibili in biblioteca.

Per verificare l'effettiva disponibilità in sede dei volumi di interesse, sia per la consultazione che per il prestito (quando ammesso) c'è una nuova prestazione che speriamo gradita: le persone interessate possono inviare una e-mail con la lista dei volumi desiderati all'indirizzo

#### biblioteca.caiuget@caiuget.it.

e l bibliotecari risponderanno nel più breve tempo possibile, verificando che il materiale richiesto non sia già in prestito o non recuperabile perché fuori posto oppure scomparso/ /sottratto.

#### A TUTTI GLI AUGURI DI LETTURE UTILI ED APPASSIONANTI